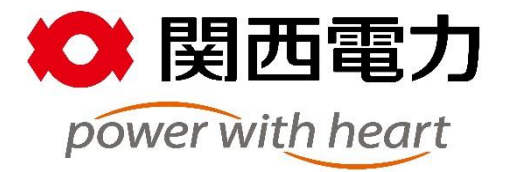

# かんでん暮らしナビ Zoomマニュアル

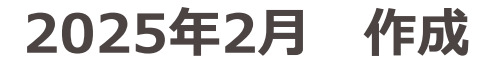

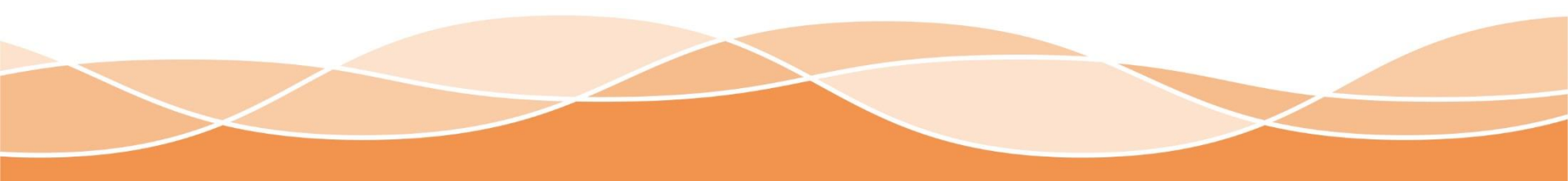

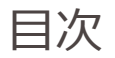

#### かんでん暮らしナビ とは

#### Zoomとは

#### Zoomを準備する

- スマホ・タブレットでのご参加方法
- ・ パソコンでのご参加方法

#### Zoomの操作方法

- ミーティングの操作方法
- ウェビナーの操作方法

#### 困った際の対処方法

## かんでん暮らしナビ とは

3

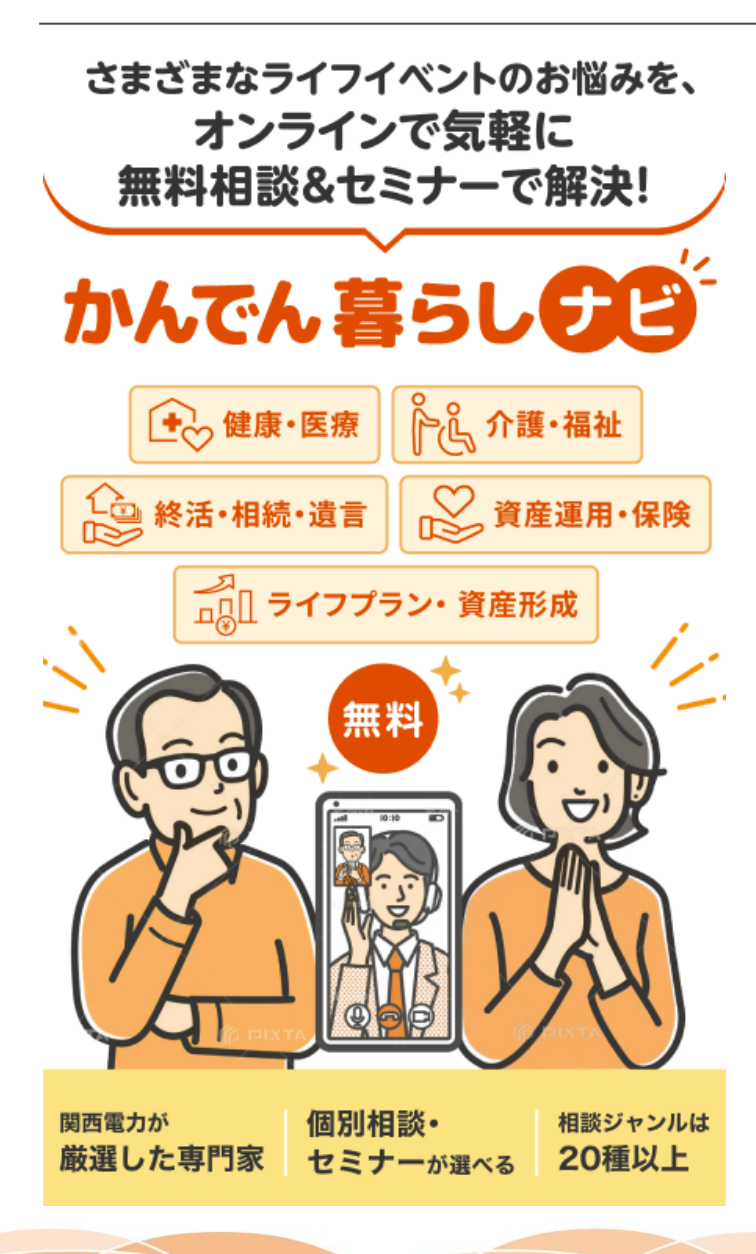

かんでん暮らしナビは老後資金・親の介護・相続 などのライフイベントを、前向きに解決したい方 を応援する無料のライフイベントのお悩み解決 サービスです。

関西電力が厳選した信頼できる専門家があなたの お悩みを解決します。

20種以上のジャンルからお好きな個別相談または セミナーを、オンライン(Zoom)で受けること ができます。

3つのポイント

- ① 無料・オンラインで気軽に利用できる
- 2 関西電力が
   厳選した専門家
- ③ 日常のお悩みからライフイベントのお悩みまで ジャンルは20種以上

本書はかんでん暮らしナビで使用します オンラインツール Zoom (ズーム)の手引書です。 本書の手順に沿っていただければ、初めての方で も簡単にZoomを操作し、かんでん暮らしナビを ご利用いただけますのでご安心ください。

## Zoomとは

Zoomとは

Zoomとは

|Zoomとは、インターネット上でビデオ会議を無料で行う |事ができるアプリです。 |Zoomには、用途の違う2つの機能があります。

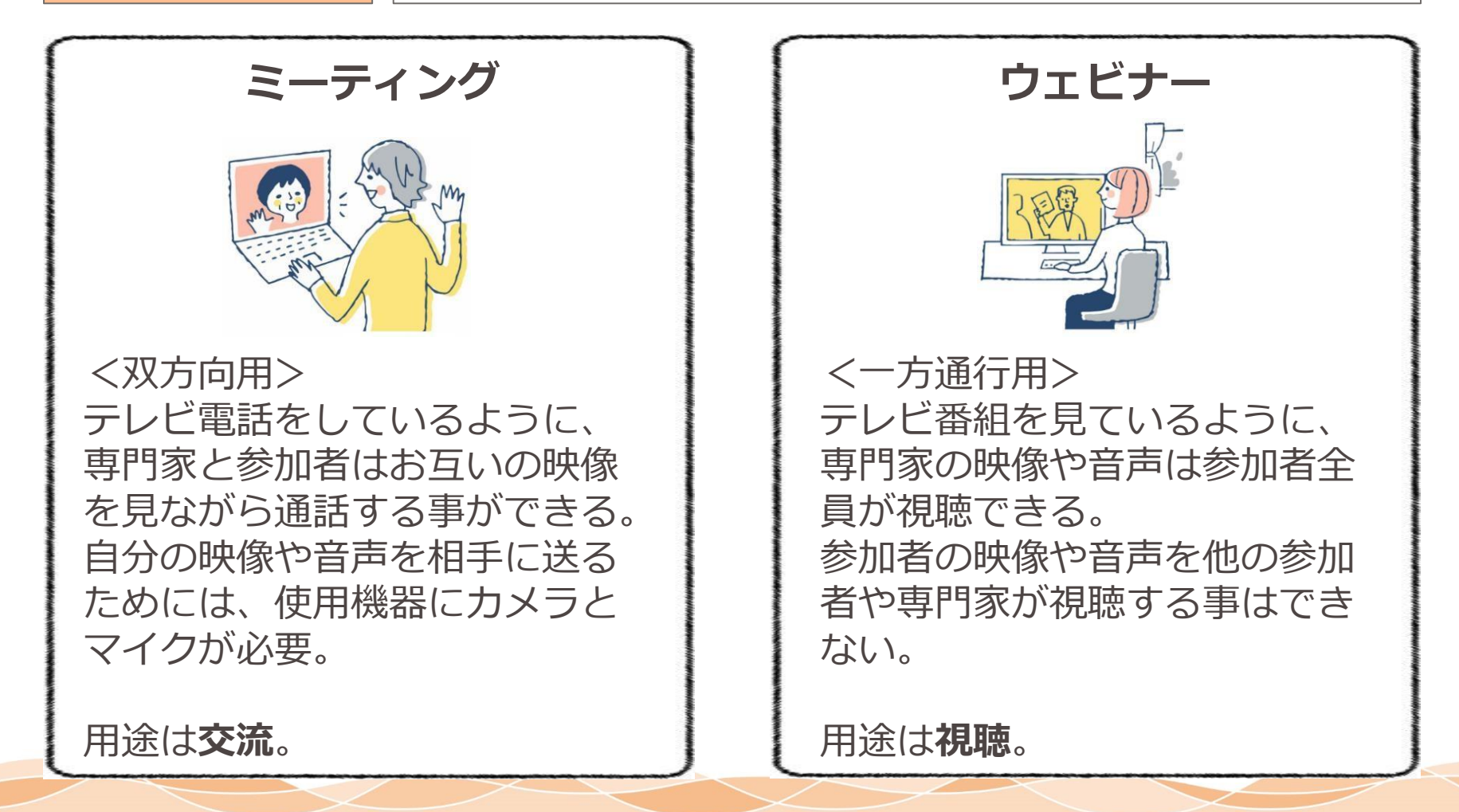

Zoomの機能

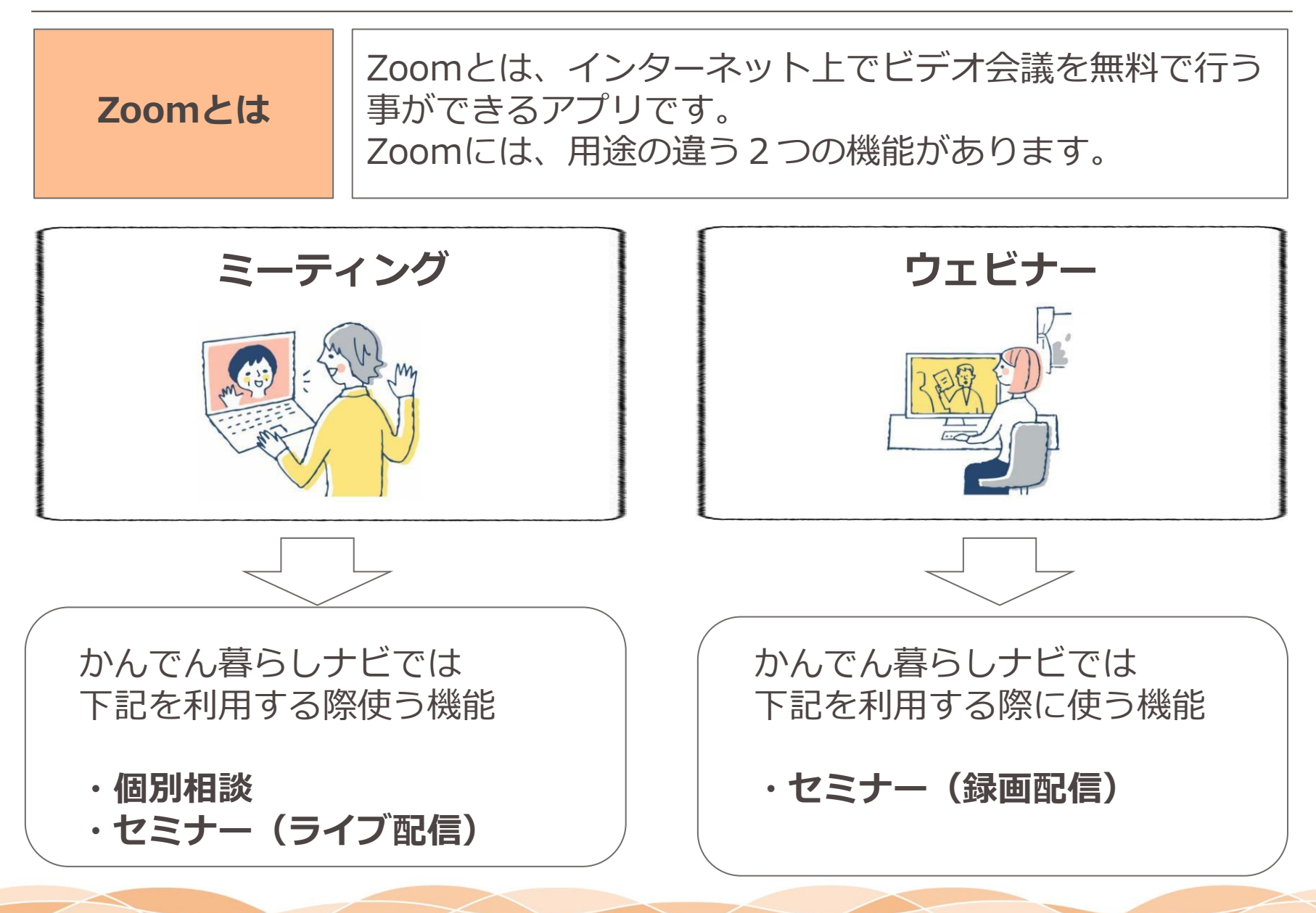

Zoomを使用するためには、**インターネットを利用できる環境が必要**です。 事前に必ずご確認ください。

▼確認方法の例 ・インターネットで検索ができる(Yahoo!など) ・YouTube(ユーチューブ)の動画が見られる ・メールの送受信ができる

かんでん暮らしナビでは、 長時間インターネットに接続した状態になります。 使用機器の契約内容によっては接続時間の経過ごとに使用料金が 加算されたり、通信データ量が制限される場合があります。

ご自宅でWi-Fi(ワイファイ)が使える場合は、必ず接続方法をWi-Fiにしてくだ さい。

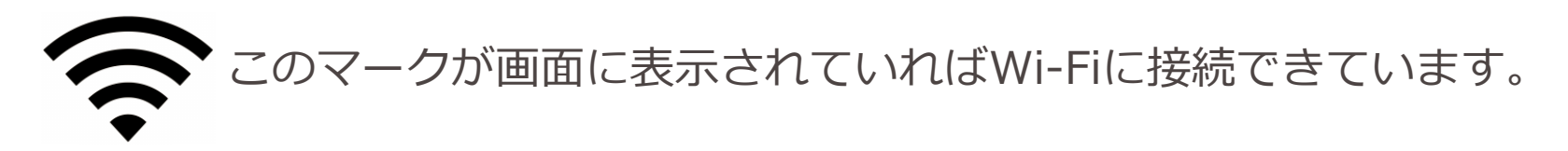

### Zoomを準備する

- スマホ・タブレットでのご参加方法
- ・ パソコンでのご参加方法

#### スマホ・タブレットで参加される方は下記のステップに沿って準備

| ステップ1<br>事前確認 | 確認①<br>確認② | スマホ、タブレット操作の基本動作<br>アプリがダウンロードできない機種について |  |  |  |
|---------------|------------|------------------------------------------|--|--|--|
|               | 手順①        | アプリのダウンロードサービスを起動                        |  |  |  |
| ステップ2         | 手順2        | Zoomアプリを検索                               |  |  |  |
| Zoomを<br>手順③  |            | Zoomアプリをインストール                           |  |  |  |
| タワンロートする      | 手順④        | 「ミーティングを開始」画面の確認                         |  |  |  |
|               | 手順5        | 「アカウント設定の完了」画面が出た場合                      |  |  |  |
|               | 手順⑥        | メール本文中のURLをタップ                           |  |  |  |
| ステップ3         | 手順⑦        | 名前とメールアドレスを入力                            |  |  |  |
| Zoomに接続する     | 手順⑧        | 録音の表示が出たら「続行」をタップ                        |  |  |  |
|               | 手順⑨        | 接続完了した画面を確認                              |  |  |  |
|               | 手順⑪        | 音声が聞こえない場合の対処法                           |  |  |  |

スマホ・タブレットでのご参加方法

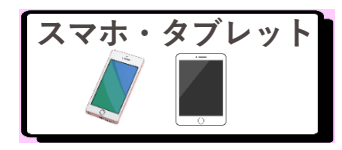

#### 確認①スマホ、タブレット操作の基本動作

#### タップとスワイプの役割と注意点をご確認ください。

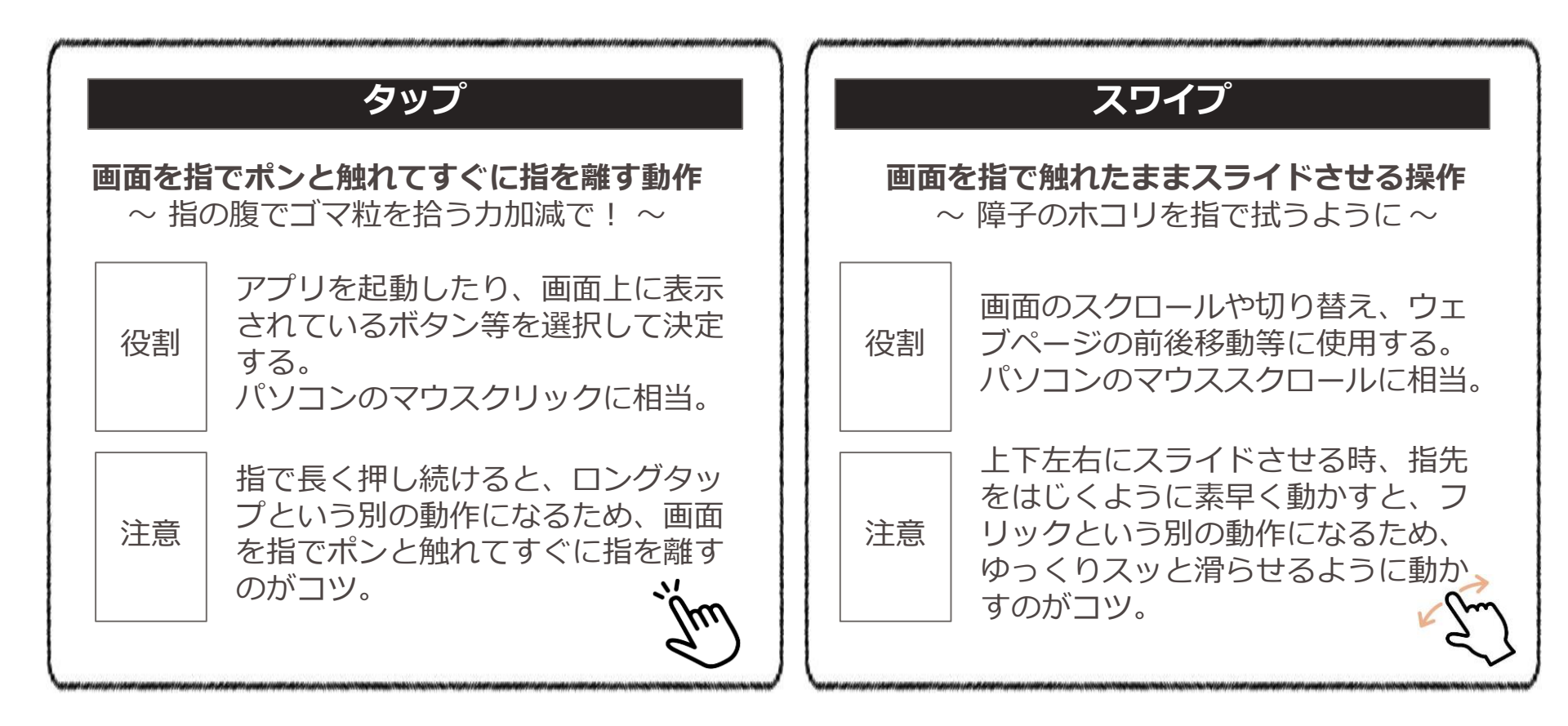

スマホ・タブレットでのご参加方法

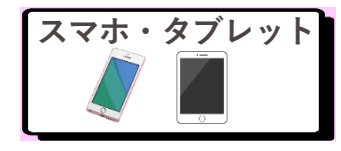

確認②アプリがダウンロードできない機種について

#### スマホ・タブレットでZoomを使用するためには、**アプリをダウンロード する必要**があります。

ただし、一部のNTTドコモの「らくらくスマートフォン」ではZoomのアプリ がダウンロードができない可能性がございます。

お手持ちのスマホが該当していないかご確認いただき、 該当している場合は、他の機種のご使用をご検討ください。 らくらくスマートフォン4以降の機種はアプリがダウンロードできます。

▼利用不可の機種例

| 型番    | 名称               | 発売日        |  |
|-------|------------------|------------|--|
| F-12D | らくらくスマートフォン      | 2012年8月1日  |  |
| F-08E | らくらくスマートフォン 2    | 2013年8月16日 |  |
| F-09E | らくらくスマートフォンプレミアム | 2013年10月4日 |  |
| F-06F | らくらくスマートフォン3     | 2014年7月26日 |  |

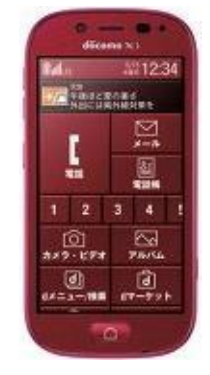

(例) らくらくスマートフォン3

スマホ・タブレットでのご参加方法

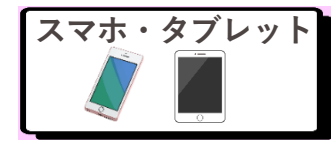

手順①アプリのダウンロードサービスを起動

お手持ちの機種により、アプリのダウンロードサービスが異なります。 本書では、使用されている方が多い下記について解説します。

App Storeまたは、Google Play ストアのアイコンをタップしてダウンロード サービスを起動してください。 ※もし、ダウンロードサービス中に「アカウント設定の完了」という 画面が出た場合は、後述ページの【注意点】をご覧ください。

| お手持ちの機器              | ダウンロードサービスの名称             | アイコン | アプリがダウンロードできない場合、可能性                                          |
|----------------------|---------------------------|------|---------------------------------------------------------------|
| iPhone、iPad          | アップストア<br>App Store       | X    | ご不明点がある場合は購入された店舗でお訊<br>ねください。                                |
| アンドロイドの<br>スマホ・タブレット | グーグルプレイ<br>Googe Play ストア |      | <ul> <li>が不足している</li> <li>通信速度の規制(パケット通信制限)がかかっている</li> </ul> |

※アイコンの画像は変更される場合があります

スマホ・タブレットでのご参加方法

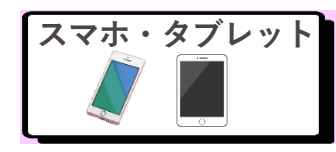

手順②Zoomアプリを検索

App Storeまたは、Google Play ストアで「ズーム」と検索してください。

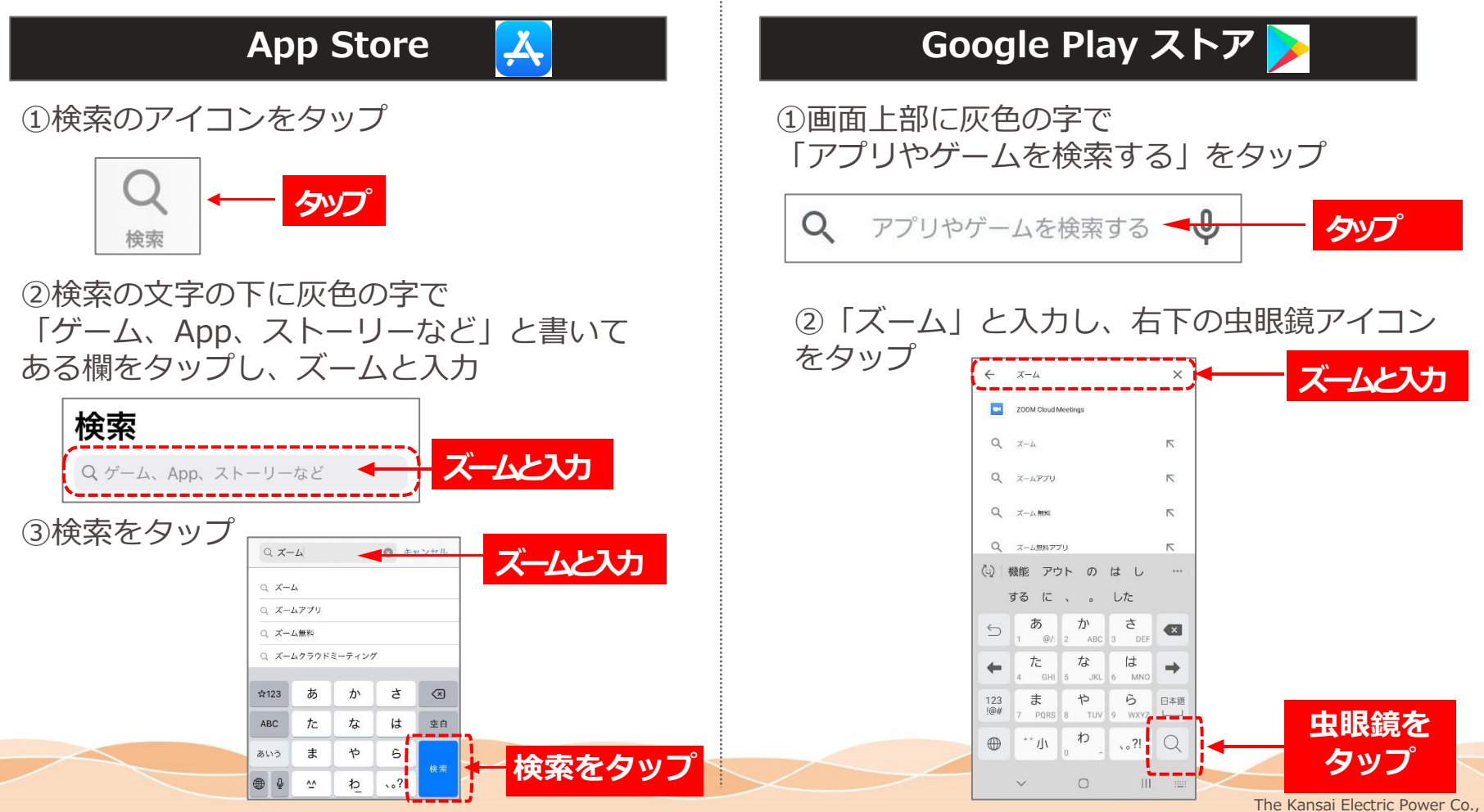

Inc.

14

スマホ・タブレットでのご参加方法

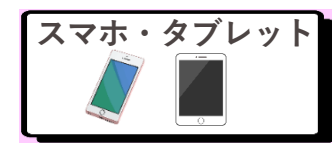

#### 手順③Zoomアプリをインストール

#### 検索結果の上位に「Zoom Workplace」があるので、「入手」または「イン **ストール をタップ**してください。

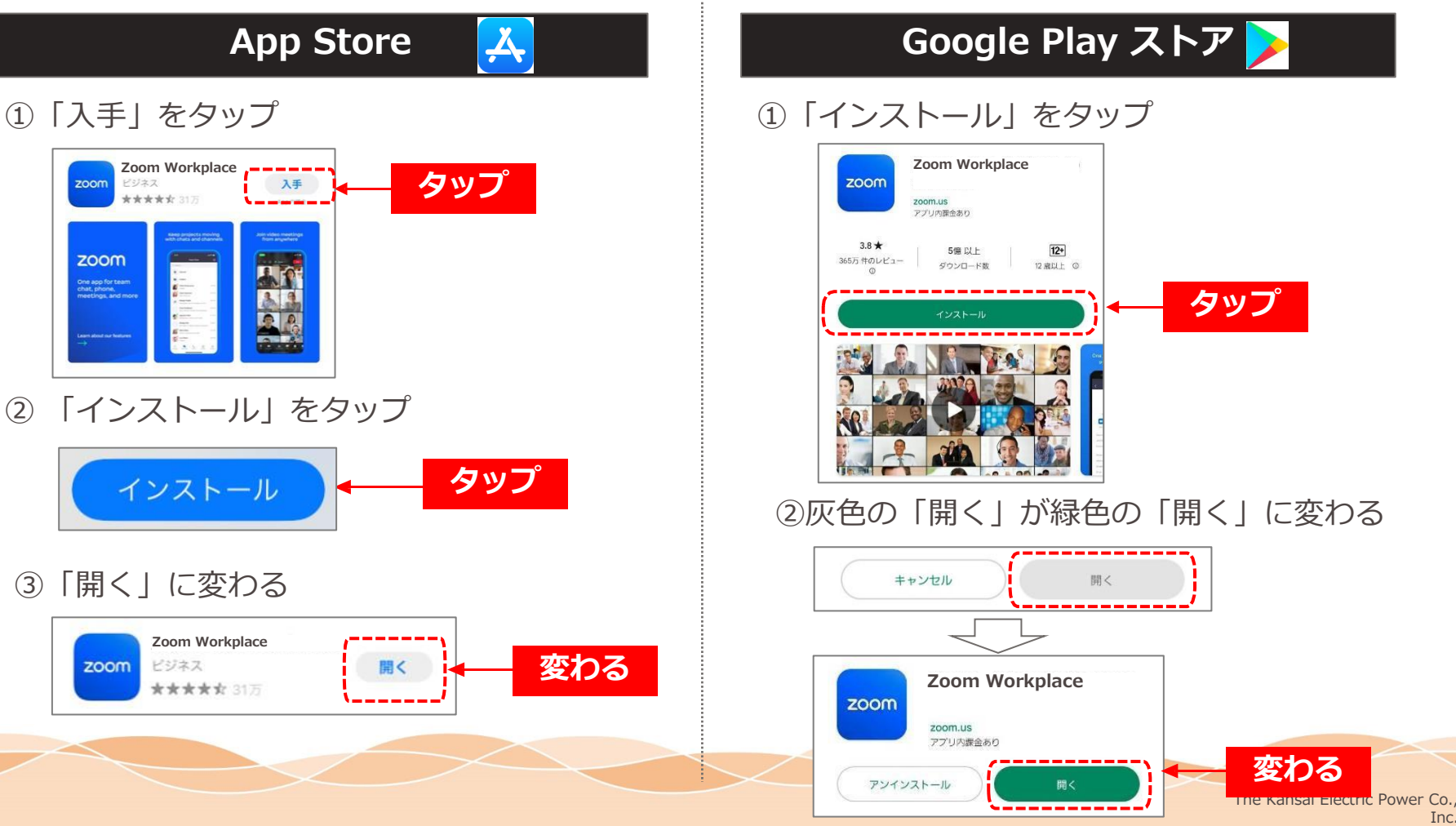

Inc.

スマホ・タブレットでのご参加方法

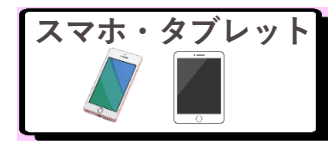

手順④「ミーティングを開始」画面の確認

#### インストールが完了し、「ミーティングに参加」という画面が表示されました ら、準備完了です。ホーム画面に戻ってください。 Zoomのアイコンが追加されています。

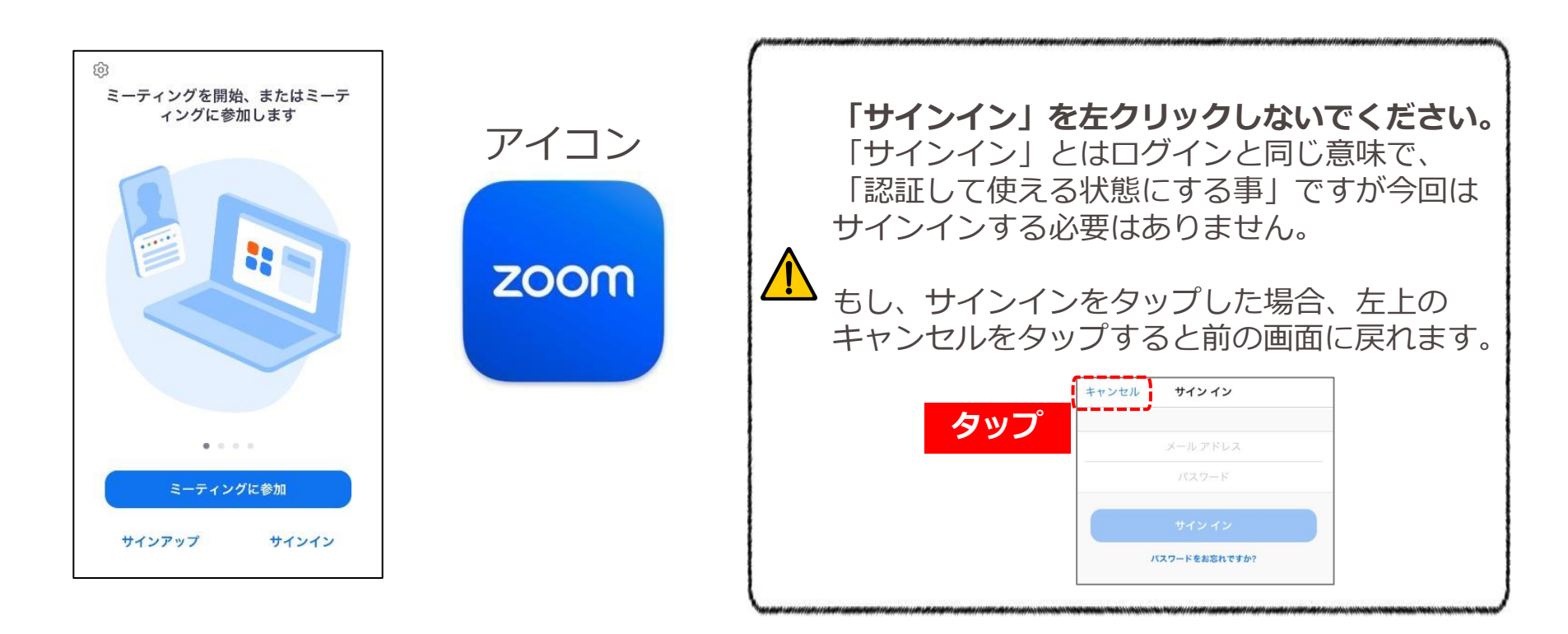

16

スマホ・タブレットでのご参加方法

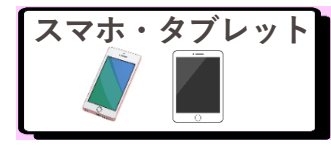

#### 手順⑤「アカウント設定の完了」画面が出た場合

アプリのダウンロード時に、「アカウント設定の完了」というクレジットカー ドやPayPal等のお支払い方法に関する画面が出る場合があります。 「Zoom Workplace」は**無料のアプリ**なので、 使用するための料金はかかりません。

#### 下記のような画面が出た場合は、「スキップ」をタップしてください。 アプリのダウンロードとインストールは問題なく出来ます。

| Google Play                                       | アカウント設定の完了                                                 |  |
|---------------------------------------------------|------------------------------------------------------------|--|
| アカウント設定の完了                                        |                                                            |  |
| アカウント設定を完了するにはお支払い方法を指<br>定してください。購入されるまで請求は発生しませ | アカウント設定を完了するにはお支払いオプシ<br>ョンを追加してください。購入しなければ請求<br>は発生しません。 |  |
| ん。<br>NTT DOCOMO の決済を利用                           | 🛛 NTT DOCOMO の決済を 🛛 🖯                                      |  |
| カードを追加                                            | クレジット カードかデビ<br>ットカードを追加                                   |  |
| O PayPal を追加                                      | ₽ PayPal を追加                                               |  |
| ○ コードの利用                                          |                                                            |  |
| スキップ 次へ                                           | スキップ 次へ                                                    |  |
| <b>タップ</b>                                        | 「 タップ」                                                     |  |

スマホ・タブレットでのご参加方法

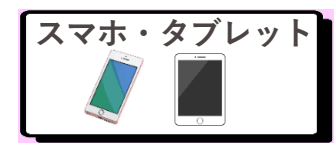

手順⑥メール本文中のURLをタップ

かんでん暮らしナビの個別相談/セミナーにお申込み後、関西電力からメール が届きます。

メールに記載されているURLをタップしてください。 URLをタップすると、Zoomが自動的に起動し、下記のような画面が表示され

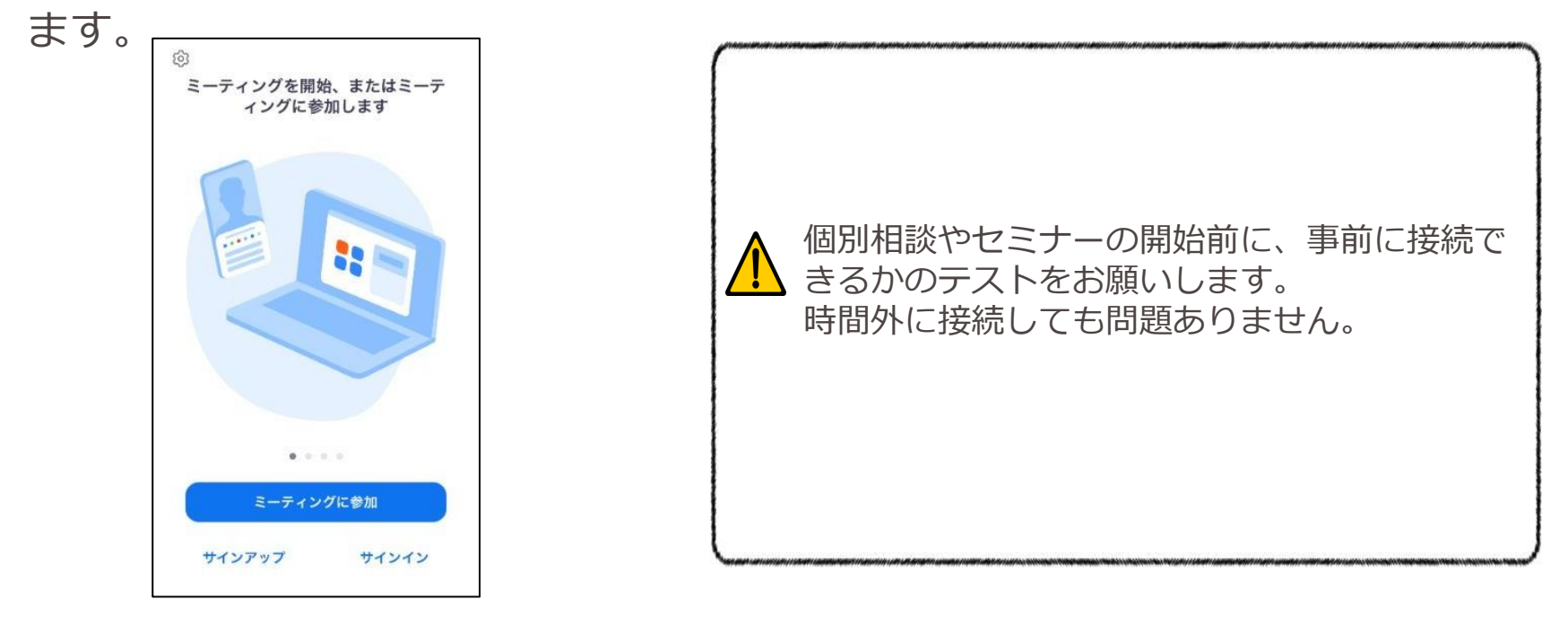

※久しぶりにZoomを起動すると、自動的に最新バージョンに更新される場合があります。 その場合、更新が完了するまで時間がかかりますので余裕をもって接続してください。

スマホ・タブレットでのご参加方法

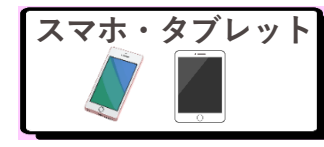

#### 手順⑦名前とメールアドレスを入力

#### 画面が切り替わり、「名前」と「メールアドレス」の入力画面になります。 入力する欄を間違えないよう、ご注意ください。 ※灰色の字で「スクリーンネーム」と書いてある欄に名前を入力してください。

#### App Store

名前とメールアドレスを入力

Google Play ストア >

名前とメールアドレスを入力

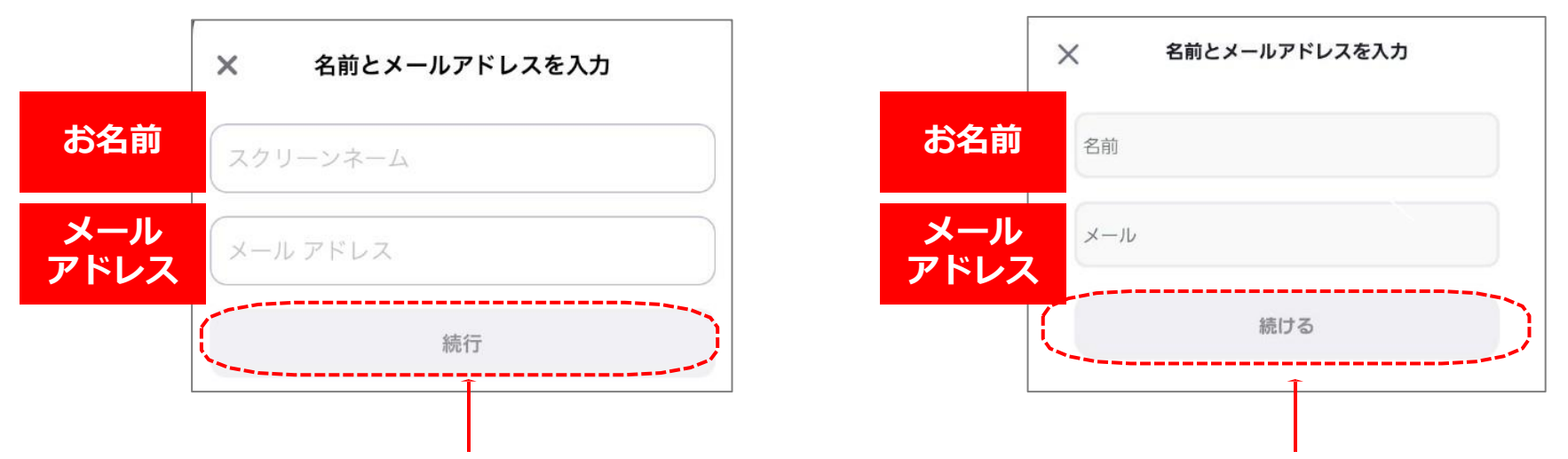

名前とメールアドレスを入力したら、「続行」ボタンまたは「続ける」ボタン が灰色から青色に変わります。変わったら、タップしてください。

スマホ・タブレットでのご参加方法

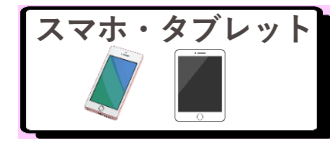

#### 手順⑦名前とメールアドレスを入力

名前とメールアドレスを入力しても、「続行」または「続ける」ボタンが青色 に変わらない場合は、メールアドレスの入力に不備がある可能性があります。

実際のメールアドレスと異なっていても参加に問題はありませんので、 「Webセミナーに参加」ボタンが青色に変わるまで、メールアドレスを訂正してください。

#### Zoomアプリにメールアドレスとして認識されないケース

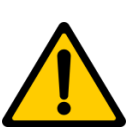

- ・ @(アットマーク)の1文字前に「.(ドット)」や「-(ハイフン)」が入っている event.@kanden.co,jp → event@kanden.co.jp
- 「.(ドット)」と「,(カンマ)」を間違って入力している。
   event@kanden,jp → event@kanden.co.jp
- ・ メールアドレス中に全角の文字や半角スペースが入っている。
   event @ kan den.co.jp → event@kanden.co.jp
- ・ 全角で入力している。
   event@kanden.<u>co</u>.jp
   → event@kanden.co.jp

スマホ・タブレットでのご参加方法

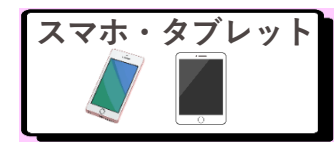

手順⑧録音の表示が出たら「続行」をタップ

英語のアナウンスが流れ、下記のような表示が出た場合は、「続行」をタップしてください。 Zoomのバージョンによっては表示されない場合があります。

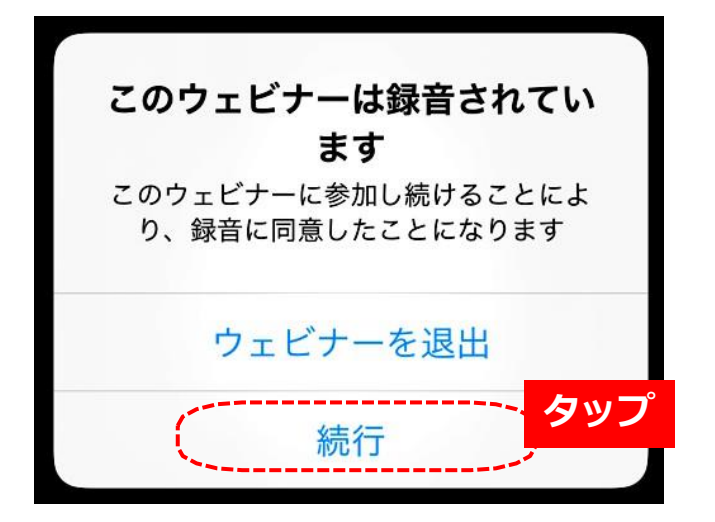

Zoomの録画・録音を行っている場合、その事 をお知らせするため接続時に英語のアナウンス が流れます。 かんでん暮らしナビでは、記録のため録音・録 画を行っておりますので、ご了承ください。 ご参加される方は録画・録音をご遠慮いただき ますよう、お願いいたします。

スマホ・タブレットでのご参加方法

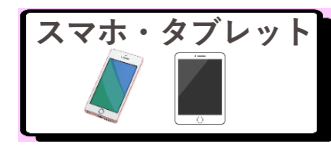

手順⑨接続完了した画面を確認

それぞれ下記のような画面が表示されたら、Zoomの接続は完了です。

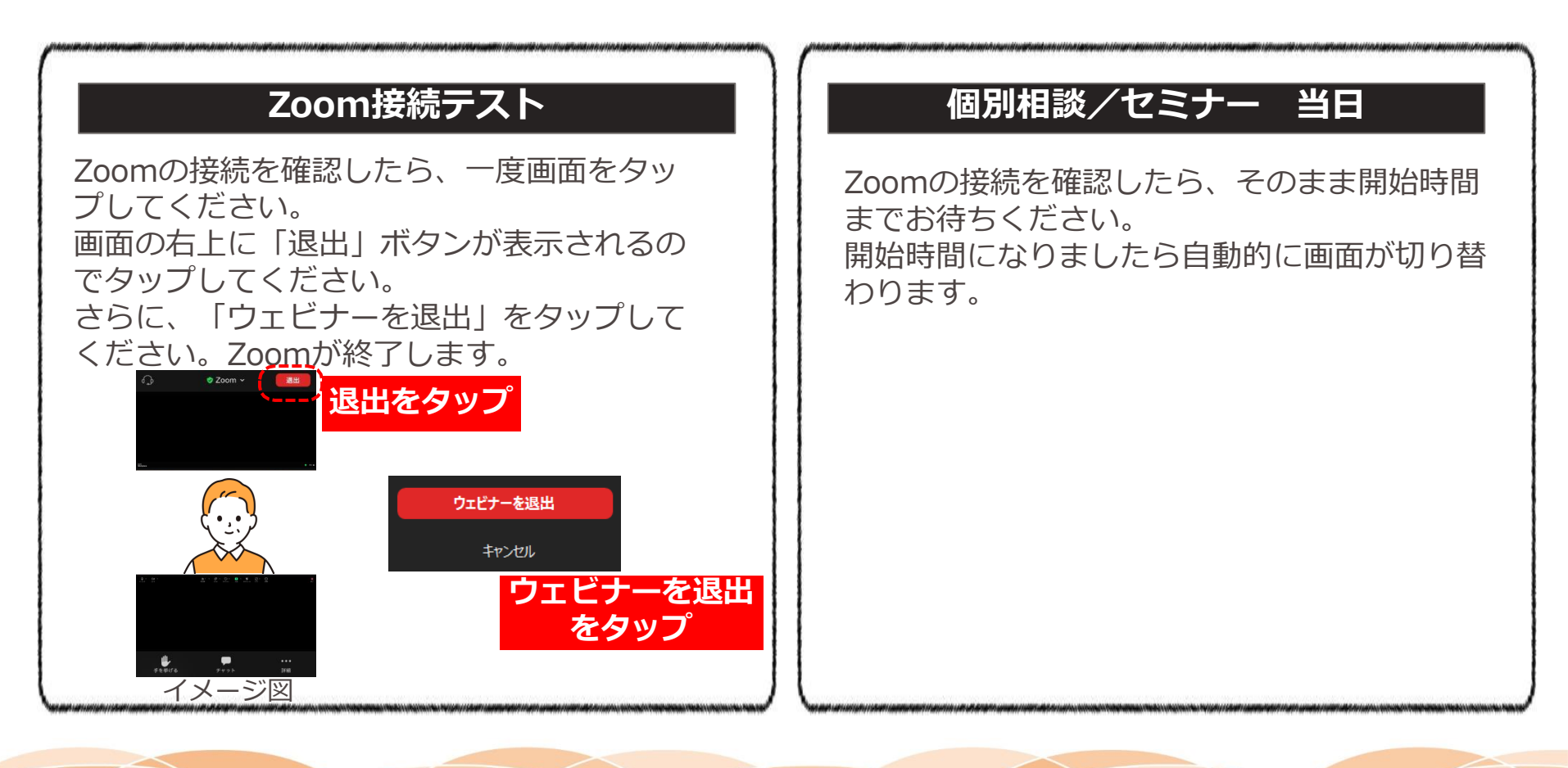

スマホ・タブレットでのご参加方法

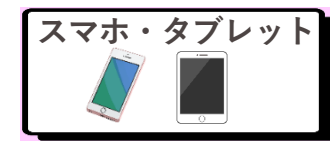

#### 手順⑪音声が聞こえない場合の対処法

音声が聞こえない場合は、下記をご確認ください。

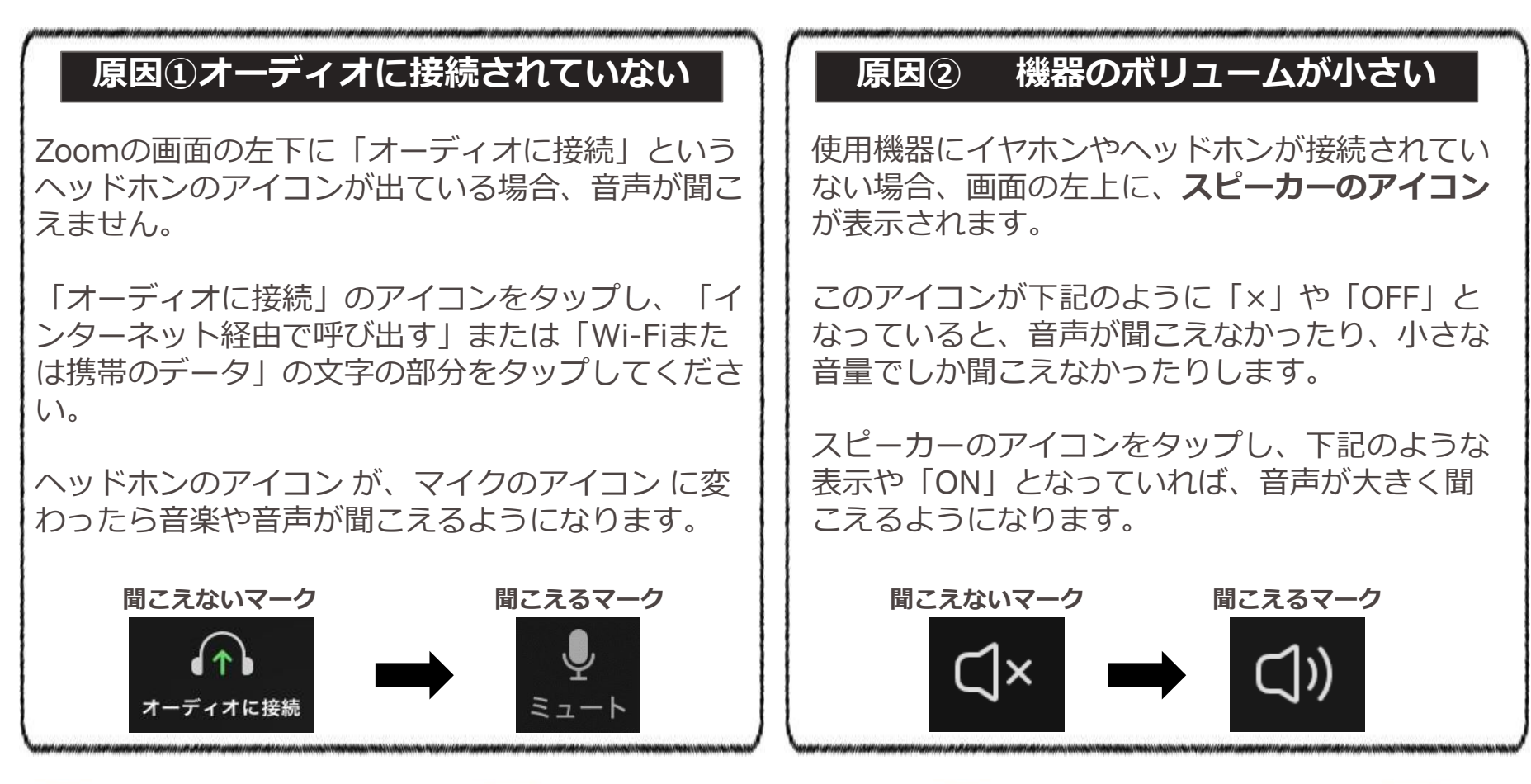

パソコンで参加される方は下記のステップに沿って準備。 本書ではWindowsのパソコン向けに記載しておりますが、 Mac(アップル社)のパソコンも同様の手順でご参加いただけます。

| ステップ1         | 手順① | Zoomのホームページにアクセス          |  |  |  |  |
|---------------|-----|---------------------------|--|--|--|--|
| <b>王</b> [[2] |     | Zoomのダウンロードのアイコンを左クリック    |  |  |  |  |
| ジウンロードする      | 手順③ | Zoomのインストールを実行            |  |  |  |  |
|               | 手順④ | Zoomのインストール完了             |  |  |  |  |
|               | 手順⑤ | メール本文中のURLを左クリック          |  |  |  |  |
| ステップ2         | 手順⑥ | 「Zoom Meetings を開く」を左クリック |  |  |  |  |
| Zoomに接続する     | 手順⑦ | 名前とメールアドレスを入力             |  |  |  |  |
|               | 手順⑧ | 録音の表示が出たら「続行」を左クリック       |  |  |  |  |
|               | 手順⑨ | 接続完了した画面を確認               |  |  |  |  |

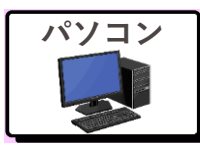

手順①Zoomのホームページにアクセス

#### YAHOO!(ヤフー)やGoogle(グーグル)などの検索サイトで 「ズーム ダウンロード」と入力して検索してください。 検索結果を下方向にスクロールし、

「Zoom Apps とプラグインのダウンロードセンター」を左クリックしてくだ さい。Zoomのホームページが表示されます。

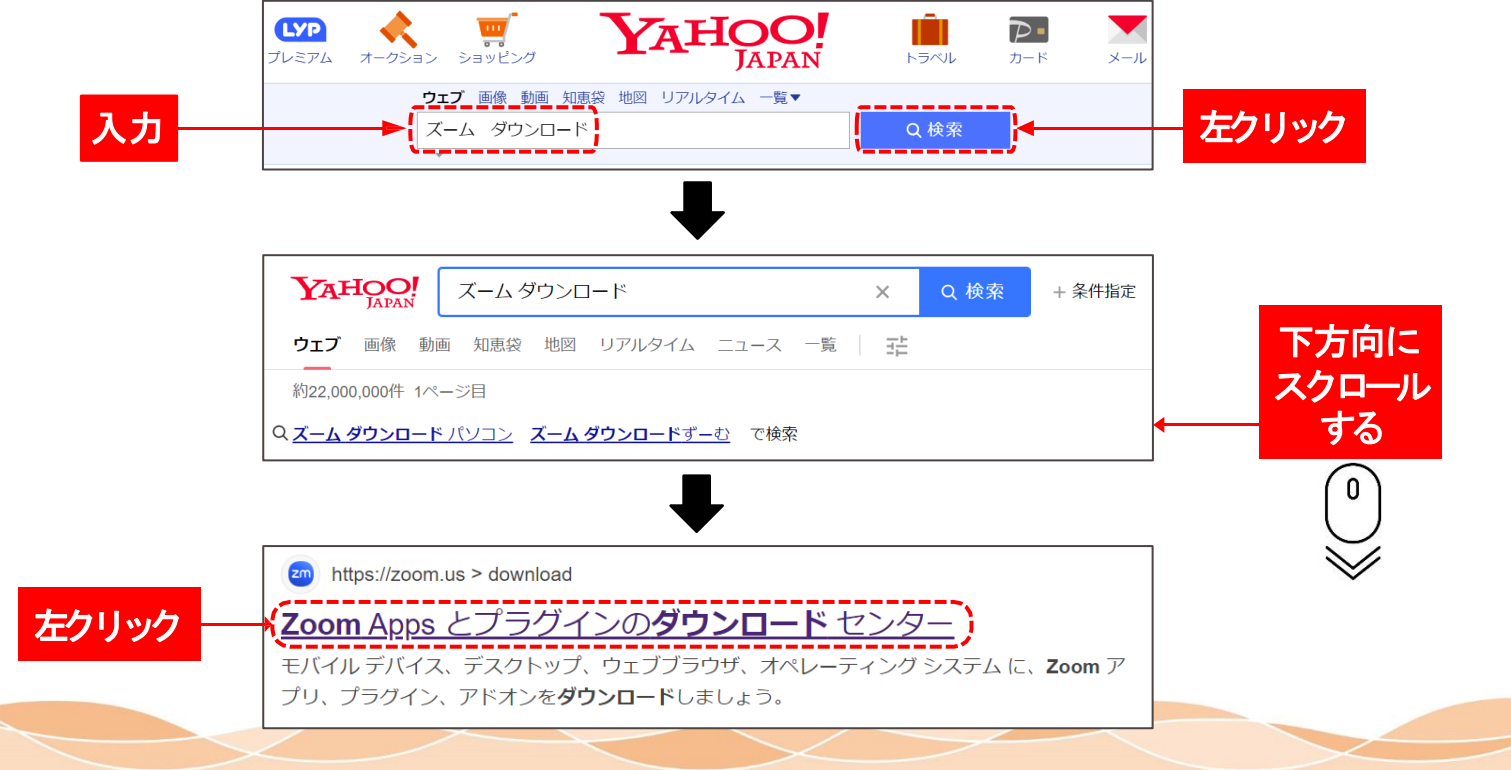

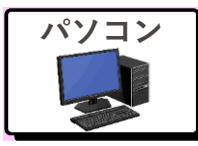

手順②Zoomのダウンロードのアイコンを左クリック

ダウンロードセンターのページが表示されます。 「Windows 向け Zoom Workplace」の「ダウンロード(64-bit)」アイコ ン」を左クリックしてください。

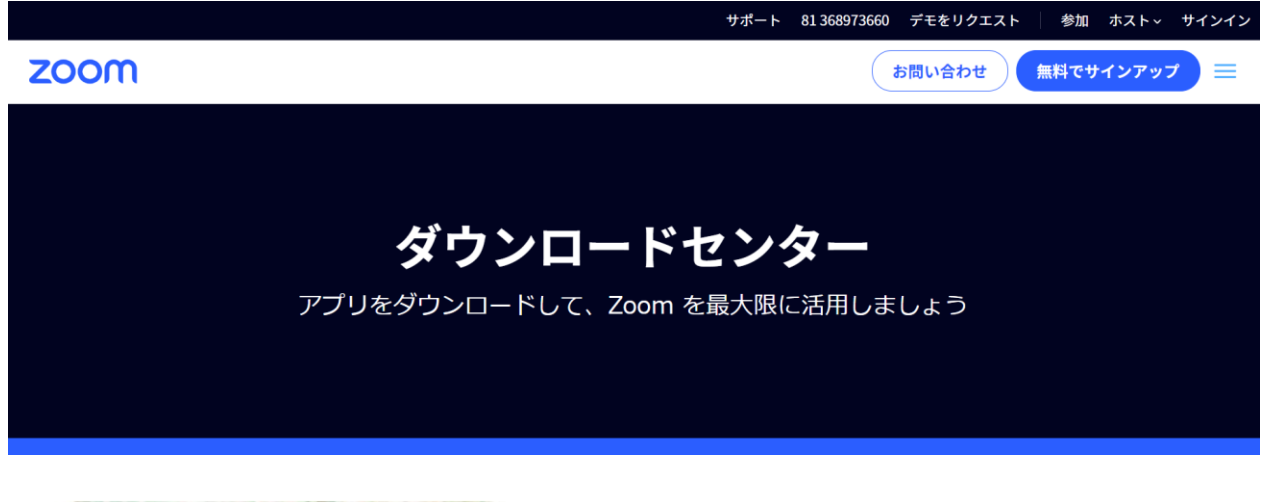

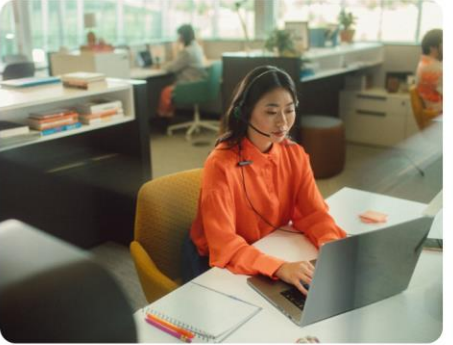

#### Windows 向け Zoom Workplace

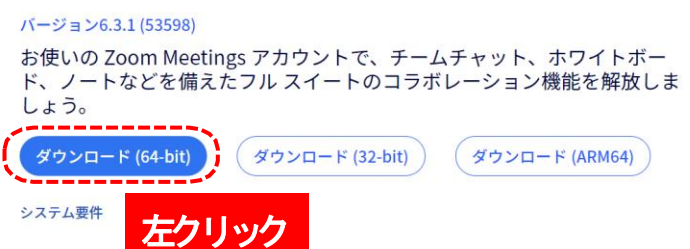

※ホームページの画像や文章は定期的に変更されるので、上記の画像と名称は異なる場合があります The Kansai Electric Power Co., Inc.

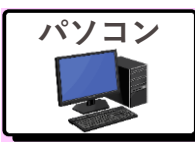

#### 手順③Zoomのインストールを実行

自動的にダウンロードが開始されます。 ダウンロードが完了したら「ZoomInstallerFull.exe」というプログラムが、 ホームページ画面に表示されます。 その部分を左クリックしてください。 ※ご使用のパソコンによっては別の場所に表示される場合があります ※「ZoomInstallerFull.exe」という表記は変更される場合があります。

| $\leftrightarrow \rightarrow C$ $harphi$ zoom.us/ja/download |      |          | G                                      | 6 \$ | * 🕹  | 🗆 🌒 :      |
|--------------------------------------------------------------|------|----------|----------------------------------------|------|------|------------|
|                                                              | サポート | 81 36897 | 最近のダウンロ−ド履歴                            |      | ×    | サインイン      |
| zoom                                                         |      |          | ZoomInstallerFull.exe<br>106 MB • 1 分前 | )左   | フリッ! | <b>フ</b> = |
|                                                              |      |          | すべてのダウンロード履歴                           |      | ß    |            |

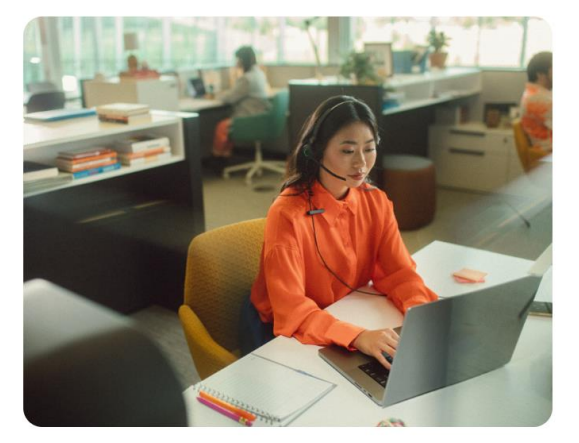

#### Windows 向け Zoom Workplace

バージョン6.3.1 (53598)

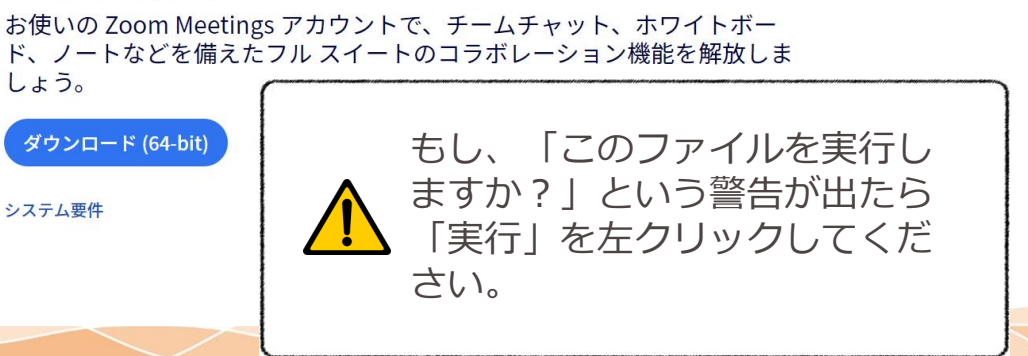

※ホームページの画像や文章は定期的に変更されるので、上記の画像と名称は異なる場合があります The Kansai Electric Power Co., Inc.

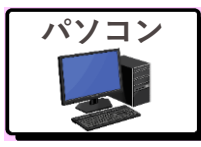

手順④Zoomのインストール完了

#### インストールが完了したら、**Zoomが自動的に起動**します。 下記の画面が表示されたら準備完了です。 **右上の×ボタンを左クリック**し、Zoomを閉じてください。

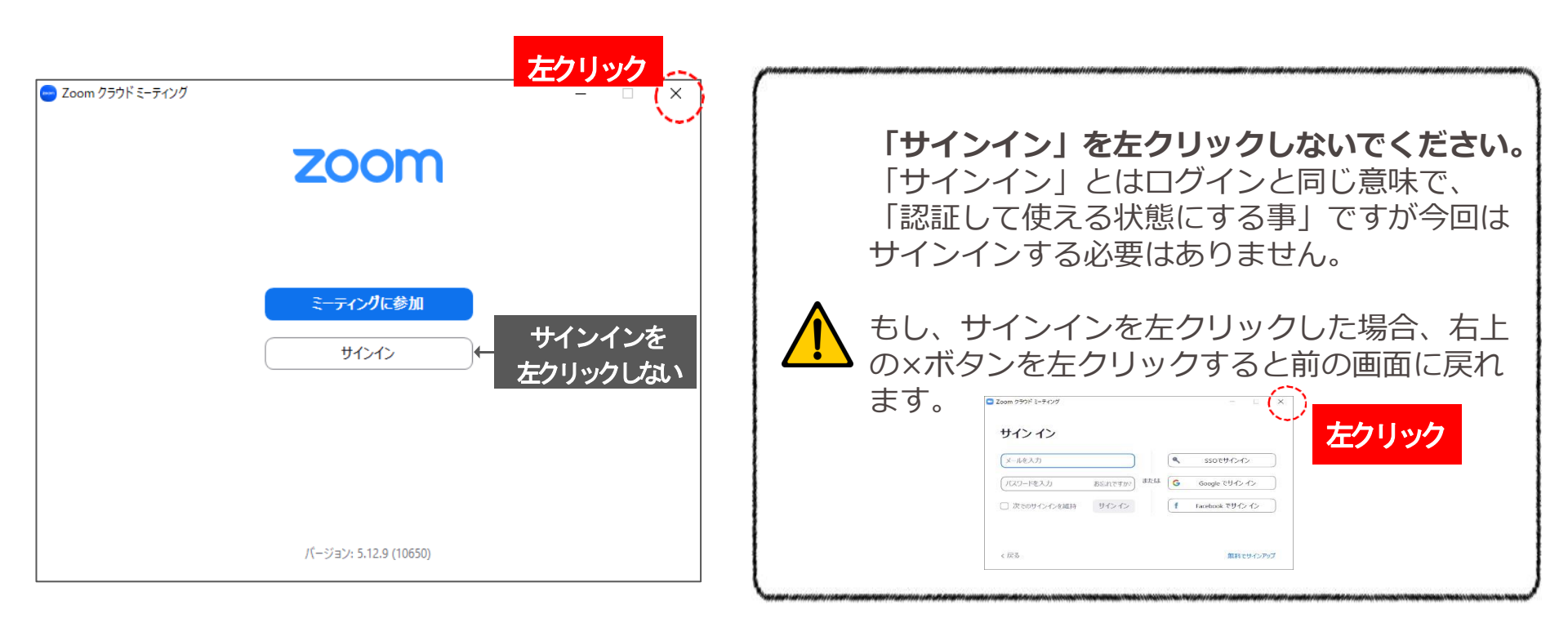

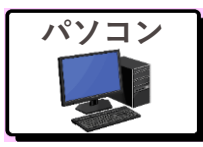

#### 手順⑤メール本文中のURLを左クリック

かんでん暮らしナビのサービスにお申込み後、関西電力からメールが届きます。 メールに記載されているURLを左クリックしてください。 URLをクリックすると、Zoomが自動的に起動し、下記のような画面が表示さ れます。

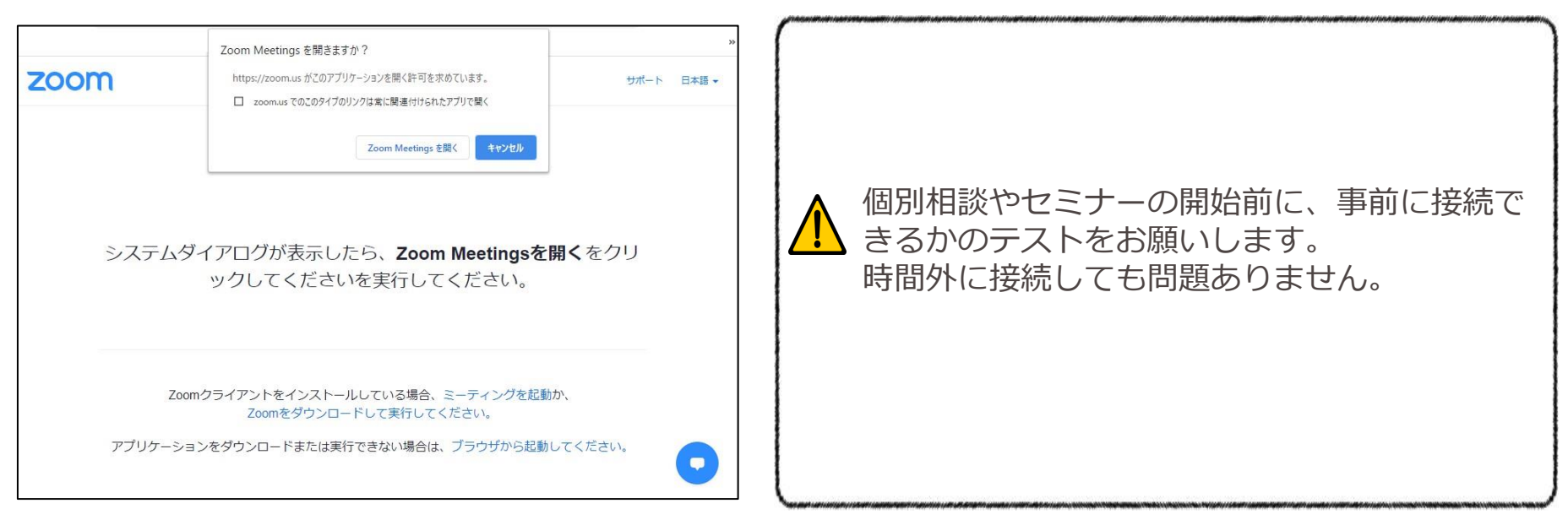

※久しぶりにZoomを起動すると、自動的に最新バージョンに更新される場合があります。 その場合、更新が完了するまで時間がかかりますので余裕をもって接続してください。

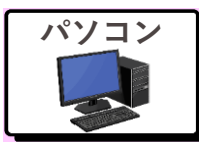

手順⑥「Zoom Meetings を開く」を左クリック

#### 画面上部にある「Zoom Meetings を開く」を左クリックして ください。

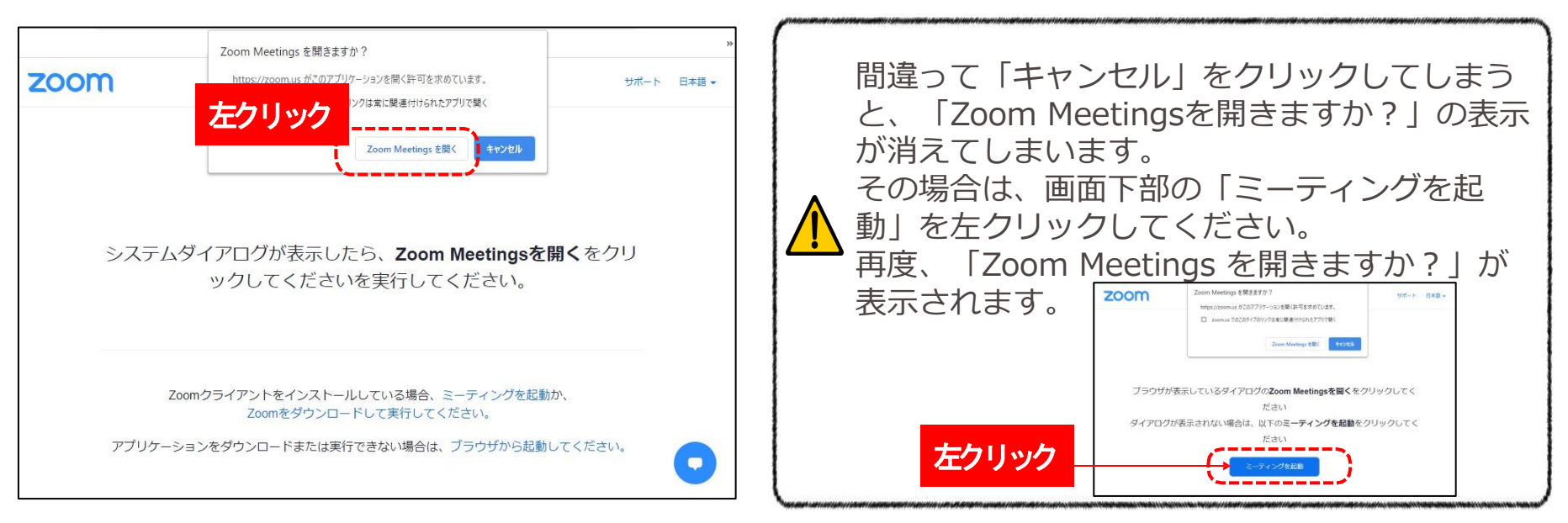

※久しぶりにZoomを起動すると、自動的に最新バージョンに更新される場合があります。 その場合、更新が完了するまで時間がかかりますので余裕をもって接続してください。

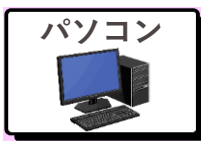

手順⑦名前とメールアドレスを入力

# 画面が切り替わり、「名前」と「メールアドレス」の入力画面になります。 入力する欄を間違えないよう、ご注意ください。 ※お使いの機器によって、下記のどちらかが表示されます。 ※「名前」の代わりに「スクリーンネーム」と表示される場合があります。

|             | 😁 接続しています                |                                  |
|-------------|--------------------------|----------------------------------|
|             | メールアドレスと名前を入力して<br>ください  | Web セミナーに参加するための登録を終了して<br>ください。 |
| メール<br>アドレス |                          | お名前名前                            |
| お名前         | 名前                       | メール<br>アドレス キャンセル (Web セミナーに参加)  |
|             | ✓ 将来のミーティングのためにこの名前を記憶する |                                  |
|             | ウェビナーに参加キャンセル            |                                  |

名前とメールアドレスを入力したら、「参加」ボタンが灰色から青色に変わり ます。変わったら、左クリックしてください。

(青色にならない場合、次ページ参照)

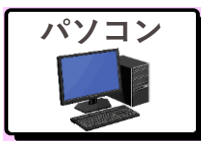

手順⑦名前とメールアドレスを入力

名前とメールアドレスを入力しても、「Webセミナーに参加」ボタンが青色に 変わらない場合は、メールアドレスの入力に不備がある可能性があります。

実際のメールアドレスと異なっていても参加に問題はありませんので、 「Webセミナーに参加」ボタンが青色に変わるまで、メールアドレスを訂正してください。

Zoomアプリにメールアドレスとして認識されないケース

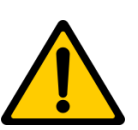

- ・ @(アットマーク)の1文字前に「.(ドット)」や「-(ハイフン)」が入っている event.@kanden.co,jp → event@kanden.co.jp
- 「.(ドット)」と「,(カンマ)」を間違って入力している。
   event@kanden,jp → event@kanden.co.jp
- ・ メールアドレス中に全角の文字や半角スペースが入っている。
   event @ kan den.co.jp → event@kanden.co.jp
- ・ 全角で入力している。
   event@kanden.<u>co</u>.jp
   → event@kanden.co.jp

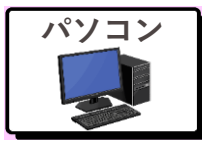

手順⑧録音の表示が出たら「続行」を左クリック

#### 英語のアナウンスが流れ、下記のような表示が出た場合は 「続行」を左クリックしてください。 Zoomのバージョンによっては表示されない場合があります。

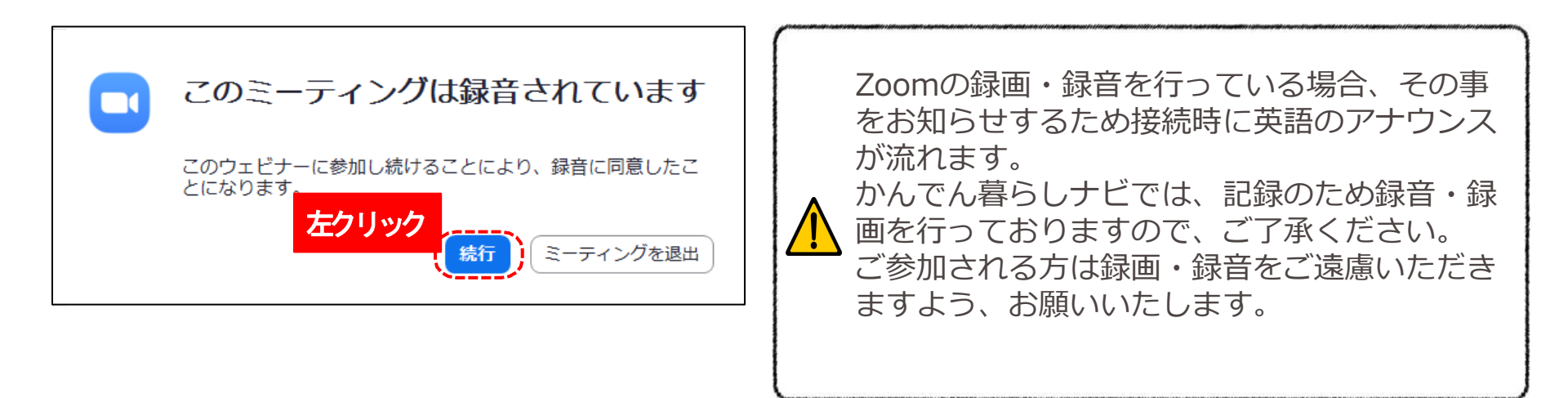

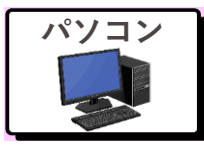

手順⑨接続完了した画面を確認

それぞれ下記のような画面が表示されたら、Zoomの接続は完了です。

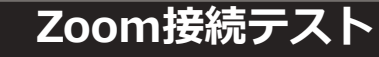

Zoomの接続を確認したら、画面の右下の 「退出」or「終了」ボタンを左クリックして ください。 さらに「ミーティング(ウェビナー)を退 出」が表示されたら左クリックしてください。 Zoomが終了します。

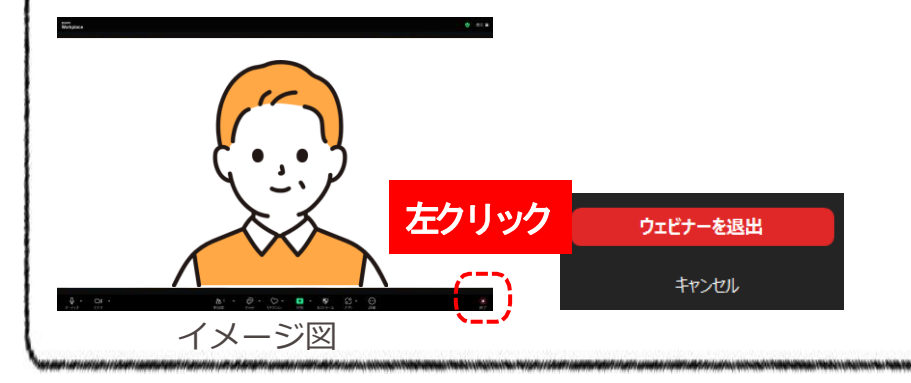

#### 個別相談/セミナー 当日

Zoomの接続を確認したら、そのまま開始時間 までお待ちください。 開始時間になりましたら自動的に画面が切り替 わります。

## **Zoomの操作方法**

- ミーティングの操作方法
- ウェビナーの操作方法

#### Zoomの操作方法は下記をご確認ください。

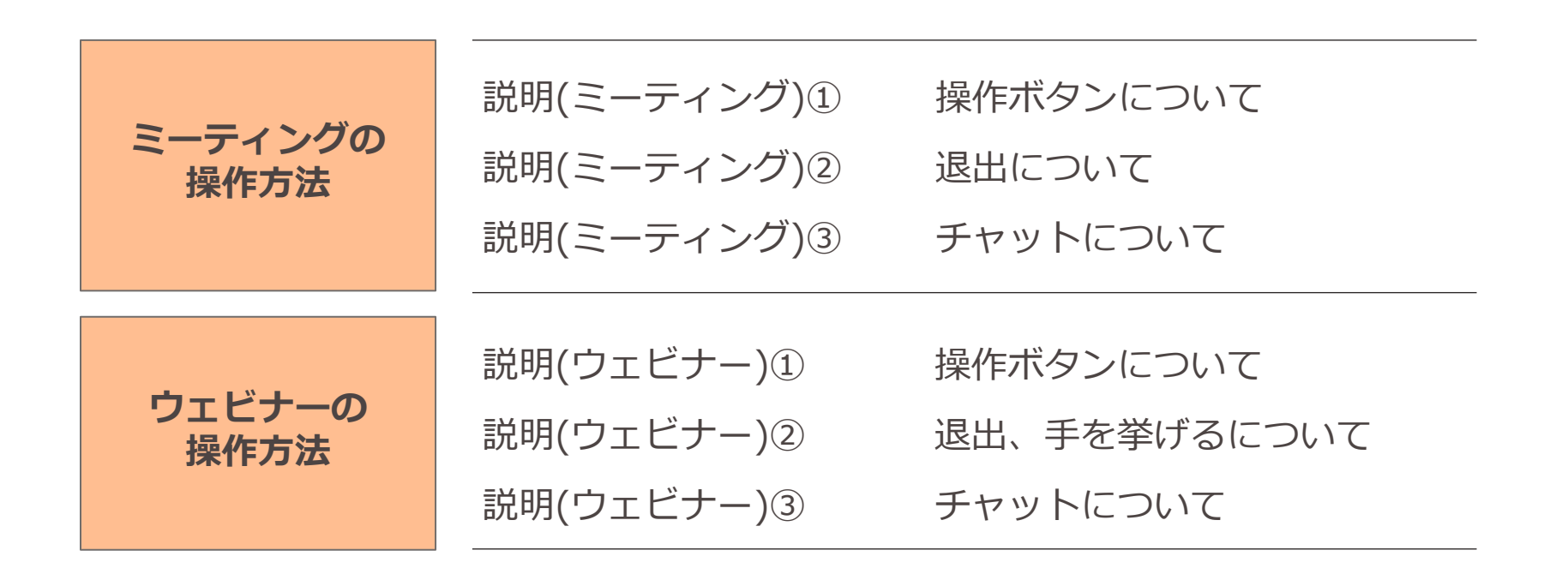

Zoomの操作方法(ミーティング)

説明(ミーティング) ①操作ボタンについて

Zoomに接続すると、画面に操作ボタンが表示されます。

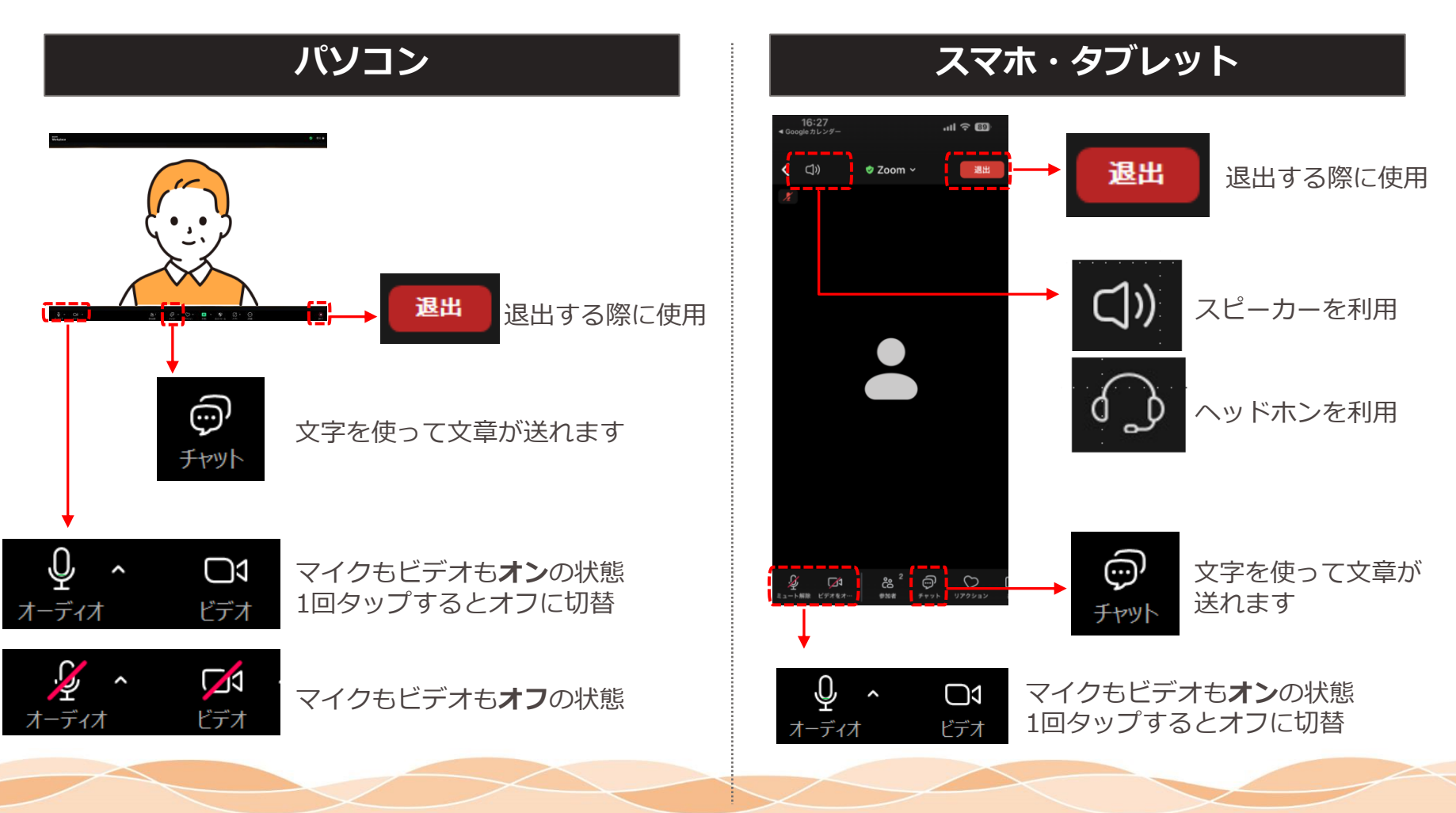

Zoomの操作方法(ミーティング)

#### 説明(ミーティング) ②退出について

#### 退出する際は下記の手順を行ってください。

#### パソコン

「退出」を左クリックするとZoomを終了する事が できます。 接続テストや個別相談/セミナー(ライブ配信)を終 了したい時に使用します。

退出

左クリック

#### スマホ・タブレット

「退出」をタップするとZoomを終了する事ができ ます。

接続テストやオ個別相談/セミナー(ライブ配信)を 終了したい時に使用します。

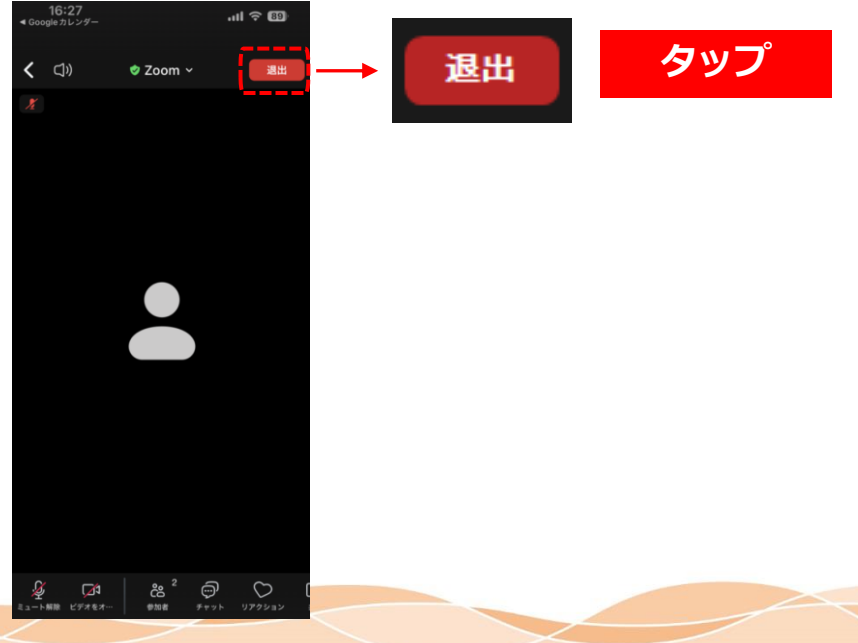

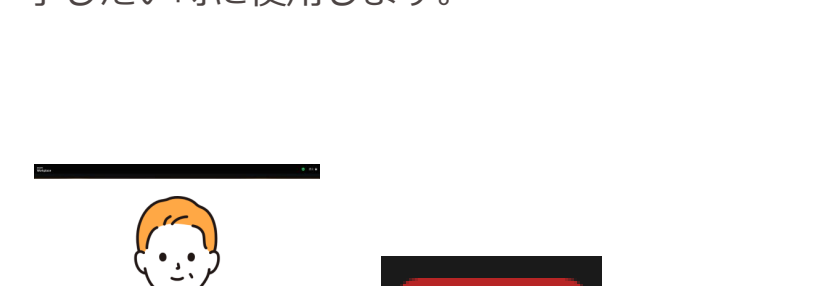

説明(ミーティング) ③チャットについて

チャットで文章を送りたい場合は下記をご確認ください。 ※利用する機会は少ないと思います。

パソコン

「チャット」を左クリックすると、チャット画面に切り替わります。

チャット画面で文字を入力し送信すると、運営 元 ・参加者の全員がメッセージを受け取る事がで きます。

右上の「X」をタップすると終了します。

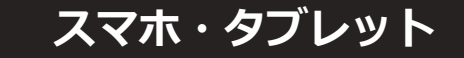

「チャット」をタップすると、チャット画面に切り 替わります。

チャット画面で文字を入力し送信すると、運営 元 ・参加者の全員がメッセージを受け取る事がで きます。

左上の「閉じる」をタップすると終了します。

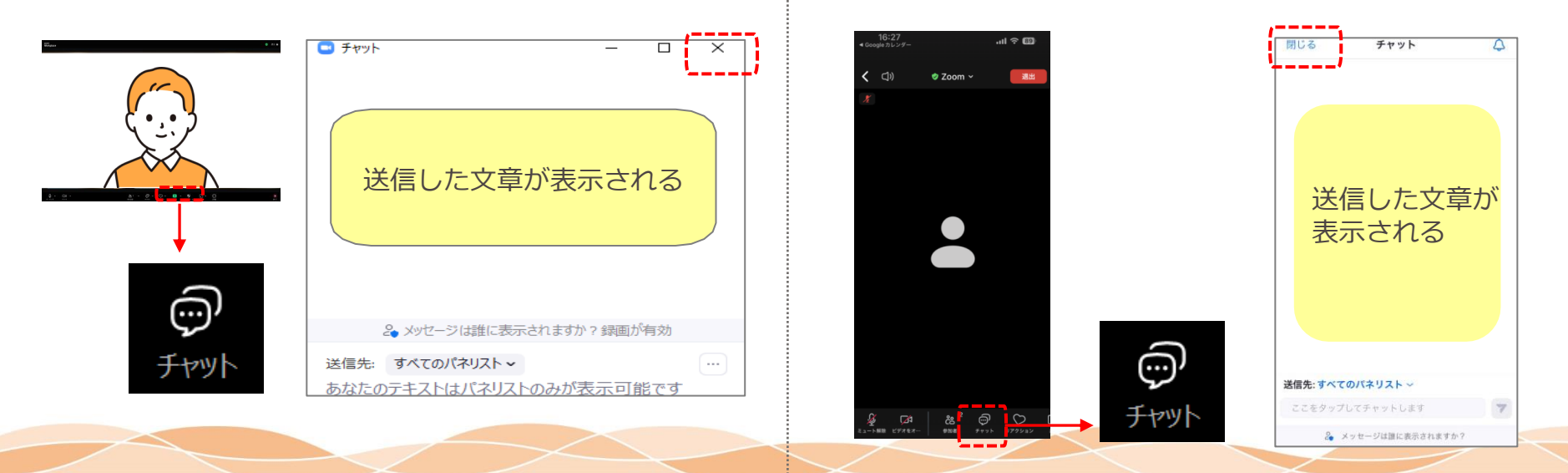

説明(ウェビナー) ①操作ボタンについて

Zoomに接続すると、画面に操作ボタンが表示されます。

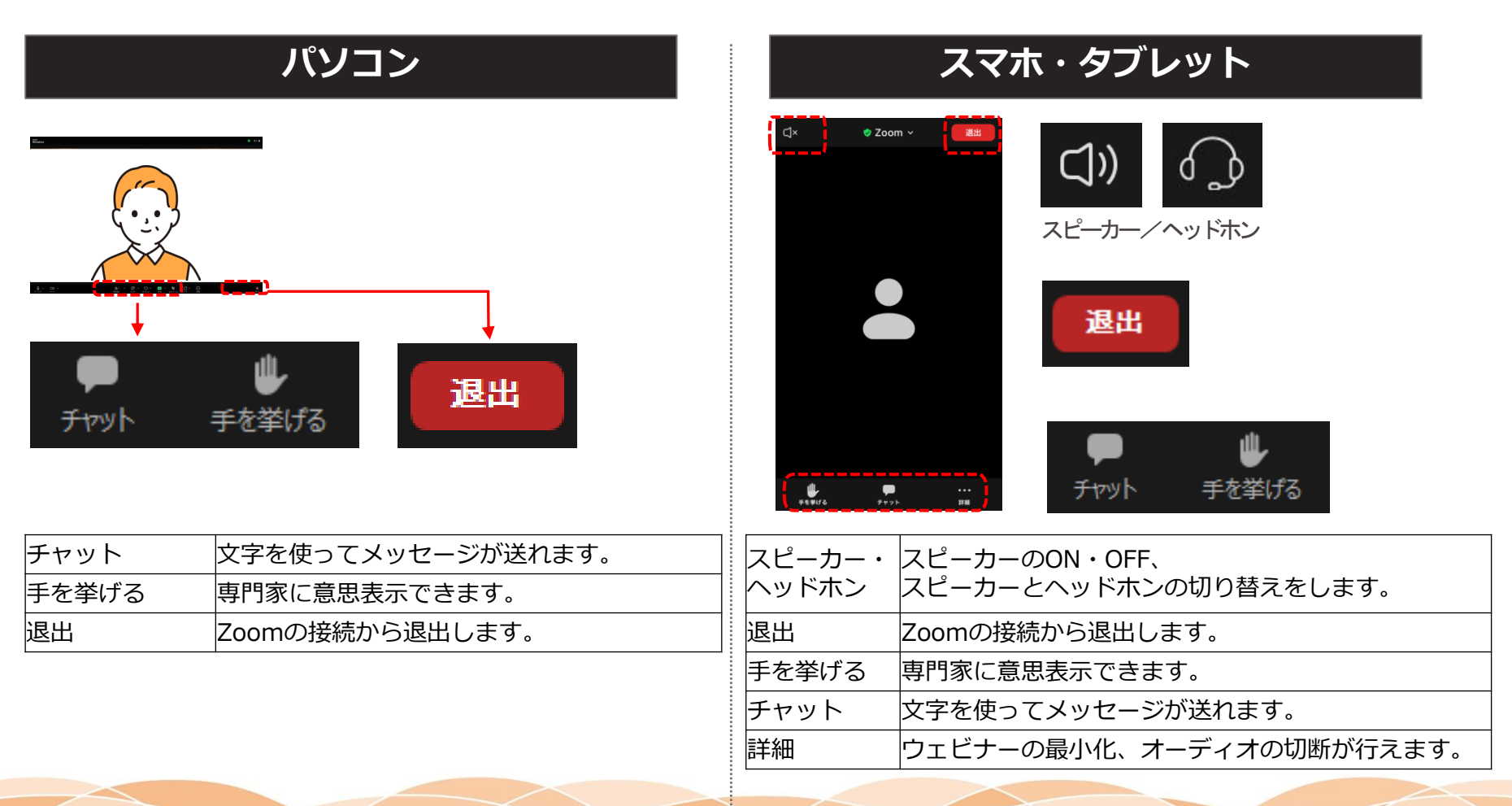

Zoomの操作方法(ウェビナー)

説明(ウェビナー) ②退出、手を挙げるについて

#### 退出方法、手を挙げる方法は下記をご確認ください。

#### パソコン

「退出」を左クリックするとZoomを終了する事が できます。 接続テストやセミナー(録画配信)を終了したい時に 使用します。

「手を挙げる」を左クリックすると、挙手した状態 になります。(使用機会は少ないです)

#### スマホ・タブレット

「退出」をタップするとZoomを終了する事ができます。 接続テストやセミナー(録画配信)を終了したい時に 使用します。

「手を挙げる」をタップすると、挙手した状態になります。(使用機会は少ないです)

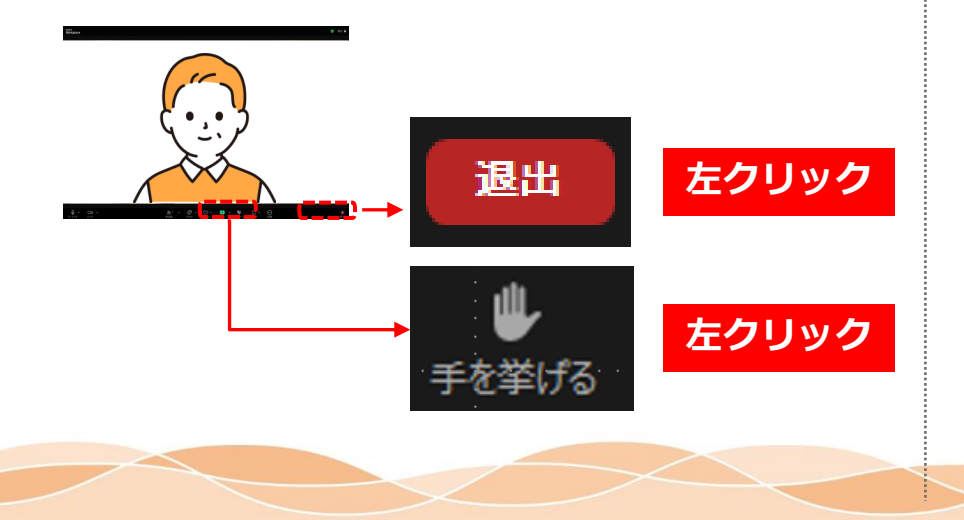

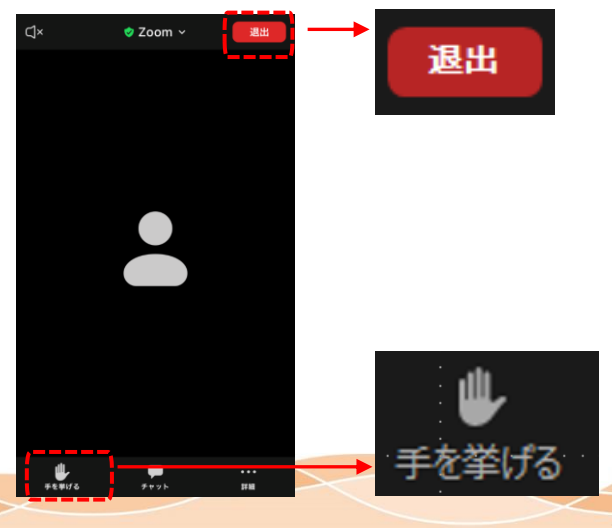

#### 説明(ウェビナー) ③チャットについて

チャットで文章を送りたい場合は下記をご確認ください。 ※利用する機会は少ないと思います。

パソコン

「チャット」を左クリックすると、チャット画面に 切り替わります。

チャット画面で文字を入力し送信すると、専門 家 ・参加者の全員がメッセージを受け取る事がで きます。

右上の「X」をタップすると終了します。

#### スマホ・タブレット

「チャット」をタップすると、チャット画面に切り 替わります。

チャット画面で文字を入力し送信すると、専門 家 ・参加者の全員がメッセージを受け取る事がで きます。

左上の「閉じる」をタップすると終了します。

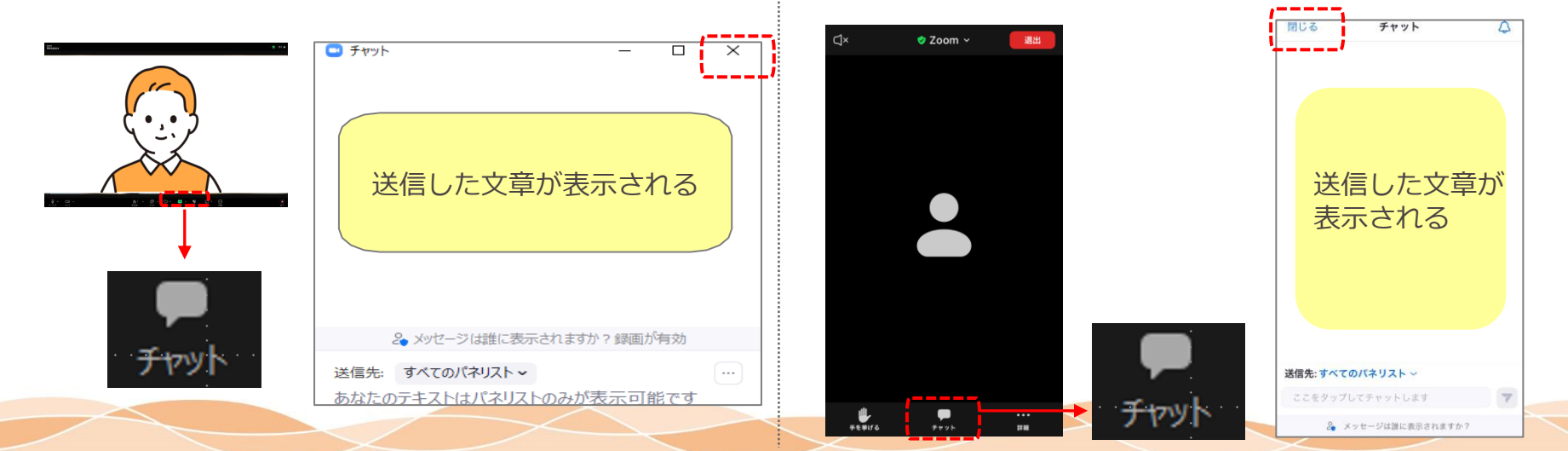

## 困った際の対処方法

#### 困った際の対処方法は下記をご確認ください。

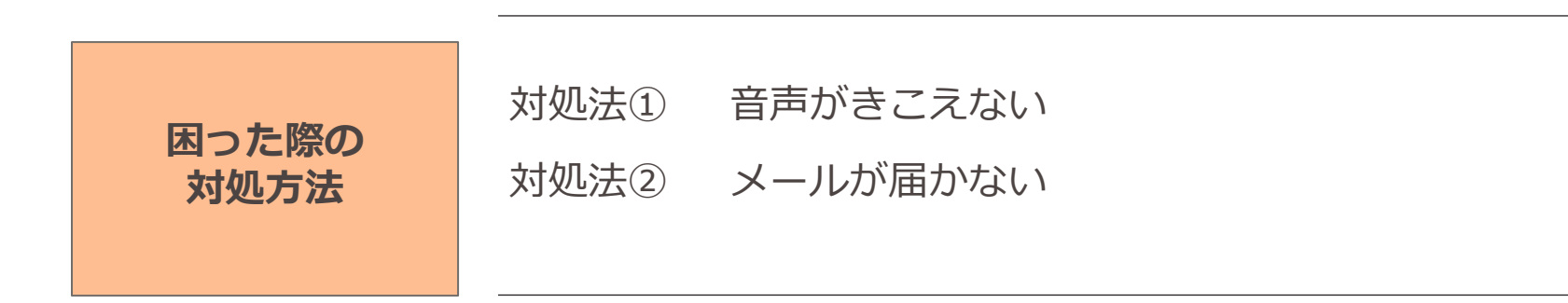

#### 対処法①音声がきこえない

音声が聞こえない場合は、下記をご確認ください。

#### パソコン

使用機器のスピーカーの音量が小さい、またはOFF になっていないかご確認ください。 右下にスピーカー設定のマークがあります。

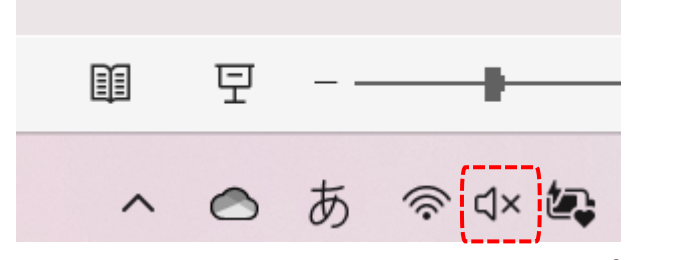

×と表示の場合、スピーカーオフ

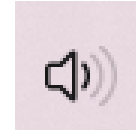

上記のような表示はスピーカーオン

#### スマホ・タブレット

Zoomの画面の左下に「オーディオに接続」という ヘッドホンのアイコンが出ている場合、音声が聞こ えません。

「オーディオに接続」のアイコンをタップし、「インターネット経由で呼び出す」または「Wi-Fiまたは携帯のデータ」の文字の部分をタップしてください。

ヘッドホンのアイコンが、マイクのアイコンに変わったら音楽や音声が聞こえるようになります。

聞こえないマーク

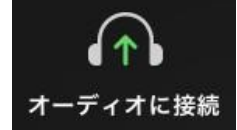

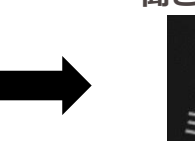

聞こえるマーク

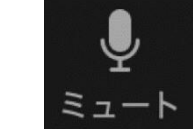

#### 対処法②メールが届かない

かんでん暮らしナビの個別相談/セミナーに申し込みをしたが、関西電力よりメールが届かない場合、下記をご確認ください。

#### ①迷惑メールフォルダに届いている

受信トレイとは違う場所(迷惑メールフォルダなど)にメールが届いてる場合があります。念のため、ご確認ください。

#### ②ドメイン拒否の設定になっている

ドコモのスマホをお使いの方に多く見られます。 「@c4.kepco.co.jp」のメールが受信できるように設定をお願いします。 設定方法が分からない場合は、ご家族の方か、ご購入いただいた店舗にお問い合わ せください。

## Thank you.

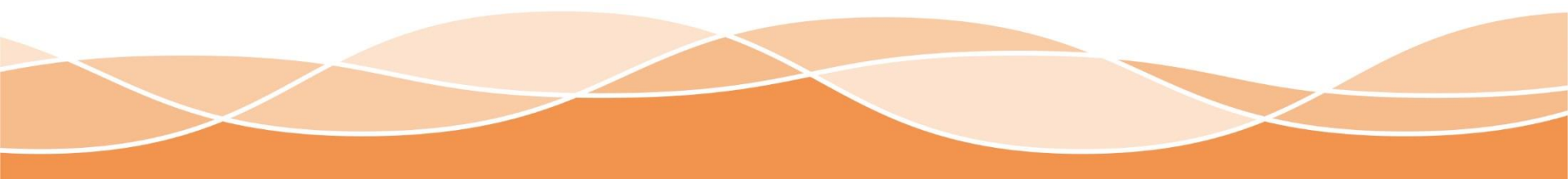